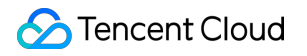

# TDMQ for Apache Pulsar Getting Started Product Documentation

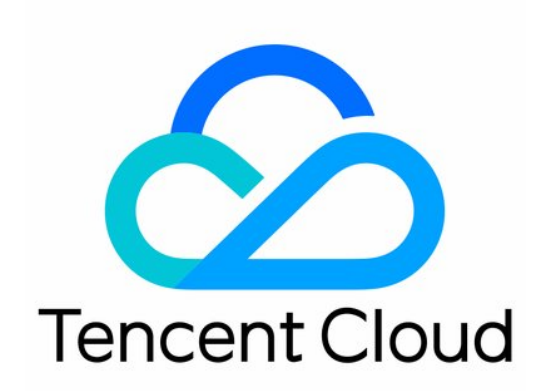

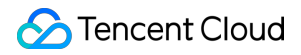

#### Copyright Notice

©2013-2025 Tencent Cloud. All rights reserved.

Copyright in this document is exclusively owned by Tencent Cloud. You must not reproduce, modify, copy or distribute in any way, in whole or in part, the contents of this document without Tencent Cloud's the prior written consent.

Trademark Notice

#### STencent Cloud

All trademarks associated with Tencent Cloud and its services are owned by the Tencent corporate group, including its parent, subsidiaries and affiliated companies, as the case may be. Trademarks of third parties referred to in this document are owned by their respective proprietors.

#### Service Statement

This document is intended to provide users with general information about Tencent Cloud's products and services only and does not form part of Tencent Cloud's terms and conditions. Tencent Cloud's products or services are subject to change. Specific products and services and the standards applicable to them are exclusively provided for in Tencent Cloud's applicable terms and conditions.

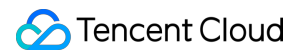

# Contents

#### **Getting Started**

Using SDK to Send and Receive Normal Messages

**Resource Creation and Preparation** 

Downloading and Running Demo

Using Message Retry and Dead Letter Queue

Using Share Subscription Mode to Consume Messages

# Getting Started Using SDK to Send and Receive Normal Messages Resource Creation and Preparation

Last updated : 2024-12-02 17:03:07

# Overview

This document describes how to create resources such as cluster and topic in the TDMQ for Apache Pulsar console and what you need to do in the console before running a client.

# Prerequisites

You have signed up for a Tencent Cloud account as instructed in Signing Up.

# Directions

#### Step 1. Create a cluster and configure the network

- 1. Log in to the TDMQ for Apache Pulsar console, enter the Cluster page, and select the target region.
- 2. Click **Create Cluster** to create a cluster.
- 3. Click Access Address in the Operation column of the created cluster.

| Cluster ID/Name | Version (j) | Health Condition | Description | Resource Tag | Creation Time       | Operation                               |
|-----------------|-------------|------------------|-------------|--------------|---------------------|-----------------------------------------|
| ulsar-8x ,      | 2.7.2       | Healthy          | <i>li</i> * | $\bigcirc$   | 2021-11-25 16:37:33 | View Namespace<br>Access Address Delete |

#### Note:

For more information on clusters, see Cluster Management.

The VPC access address does not support cross-region access. Make sure that the client and virtual cluster are in the same region.

#### Step 2. Create a namespace

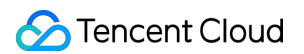

On the Namespace page in the console, select the region and the cluster just created and click **Create** to create a namespace.

| Create         |                 |                              |                                                       |             | Search by namespe Q 🌣                  |
|----------------|-----------------|------------------------------|-------------------------------------------------------|-------------|----------------------------------------|
| Namespace Name | Message TTL (j) | Message Retention Policy (j) | Max Retention Period/Storage<br>Space (j)             | Description | Operation                              |
| test           | 1 hour          | Persistent retention         | Max Retention Period 1 day<br>Max Storage Space 10 GB |             | View Edit Configure Permissi<br>Delete |

#### Step 3. Create a role and configure permissions

1. On the Role Management page in the console, select the region and the cluster just created and click Create to

enter the Create Role page.

2. Enter the role name and remarks and click Submit.

3. Enter the Namespace page and click **Configure Permission** in the **Operation** column of the namespace just created to open its permission list.

4. On the **Configure Permissions** page, click **Add Role**, add the role just created, and assign the production and consumption permissions.

| Create     |                                                                                                 | × |
|------------|-------------------------------------------------------------------------------------------------|---|
| Role       | test 🔹                                                                                          |   |
|            | Unable to find a role? Please configure a role and key on the <b>Role</b><br>Management Z page. |   |
| Permission | Message production                                                                              |   |
|            | Message consumption                                                                             |   |
|            | For more permission type information, see here 🛂                                                |   |
|            |                                                                                                 |   |
|            | Save Cancel                                                                                     |   |

5. If the following is displayed, the permissions are configured successfully.

| test | Message production, Message |             | 2021-12-02 17:06:36 | 2021-12-02 17:06:36 | Edit Delete |
|------|-----------------------------|-------------|---------------------|---------------------|-------------|
| Role | Permission                  | Description | Creation Time       | Last Updated        | Operation   |

#### Step 4. Create a topic and subscription

- 1. On the Topic page, select the target region, cluster, and namespace and click **Create** to create a topic.
- 2. Click Create Subscription in the Operation column to create a subscription for the topic just created.
- 3. Click More > View Subscription/Consumer in the Operation column to view the subscription just created.

| Create Delete                     |          |         |         |             |             | Search by topic nar       | Q ¢         |
|-----------------------------------|----------|---------|---------|-------------|-------------|---------------------------|-------------|
| Topic Name                        | Monitori | Туре    | Creator | Description |             | Operation                 |             |
| 867<br>pulsar-8x,0.400/test/867 1 | ılı      | General | User    |             |             | Send Message Add Su       | ubscriptior |
| Total items: 1                    |          |         |         |             | 20 🔻 / page | View subscription<br>Edit | age         |
|                                   |          |         |         |             |             | Delete                    |             |

# Downloading and Running Demo

Last updated : 2024-12-02 17:03:07

# Overview

This document describes how to download the demo, perform a simple test, and run a client after you purchase the TDMQ for Apache Pulsar and CVM services.

#### Notes

The following takes the Java client as an example. For clients in other languages, see SDK Overview.

# Prerequisites

You have purchased a CVM instance.

Note:

The region and VPC of the cloud server should match those of the existing Pulsar cluster.

# Directions

1. Download the demo here and configure relevant parameters.

#### About Maven dependencies

The dependencies in the pom.xml file are configured according to Pulsar's official dependencies. For more information, see Pulsar Java client.

#### Create a client

```
// One Pulsar client corresponds to one client connection
// In principle, one process corresponds to one client. Try to avoid repeated creat
// For the practical tutorial of clients and producers/consumers, see [Client Conne
```

#### Note:

serviceUrl is the access address, which can be viewed and copied on the Cluster page in the console.

| Create Cluster Edit Res | source Tag  | Search by keyword | Q ¢ ± ¢     |                                            |                                         |
|-------------------------|-------------|-------------------|-------------|--------------------------------------------|-----------------------------------------|
| Cluster ID/Name         | Version (j) | Health Condition  | Description | Resource Tag Creation Time                 | Operation                               |
| bulsar-8                | 2.7.2       | Healthy           | <i>i</i>    | API Call Address ①                         | View Namespace<br>Access Address Delete |
| Total items: 1          |             |                   |             | VPC Access Address<br>http://plu           | < 1 /1 page ▶ ▶                         |
|                         |             |                   |             | "∟<br>Public Network Access Address<br>N/A |                                         |
|                         |             |                   |             | Enable Public Domain Name Access OK        |                                         |

token is the role token, which can be copied on the Role Management page. Token leakage may lead to data

leakage; therefore, you should keep your token confidential.

#### Create a consumer process

#### Note:

You need to enter the complete path of the topic name, i.e., persistent://clusterid/namespace/Topic , where the clusterid/namespace/topic part can be copied directly from the Topic page in the console.

| Topic Name                      | Monitori | Туре    | Creator | Description | Operation                               |
|---------------------------------|----------|---------|---------|-------------|-----------------------------------------|
| B67<br>pulsar-8 j_Ind3/test/867 | di       | General | User    |             | Send Message Add Subscription<br>More 🔻 |

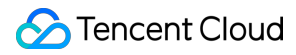

You need to enter the subscription name in the subscriptionName parameter, which can be viewed on the

#### Consumption Management page.

#### Create a producer process

#### Note:

 $You \ need \ to \ enter \ the \ complete \ path \ of \ the \ topic \ name, \ i.e., \ \ persistent: //clusterid/namespace/Topic \ ,$ 

where the clusterid/namespace/topic part can be copied directly from the Topic page in the console.

#### Produce a message

```
for (int i = 0; i < 5; i++) {
    String value = "my-sync-message-" + i;
    // Send the message
    MessageId msgId = producer.newMessage().value(value.getBytes()).send();
    System.out.println("deliver msg " + msgId + ",value:" + value);
    }
    // Close the producer
    producer.close();</pre>
```

#### Consume a message

```
for (int i = 0; i < 5; i++) {
    // Receive a message corresponding to the current offset
    Message<byte[]> msg = consumer.receive();
    MessageId msgId = msg.getMessageId();
    String value = new String(msg.getValue());
    System.out.println("receive msg " + msgId + ",value:" + value);
    // Messages must be acknowledged once received; otherwise, the offset w
    consumer.acknowledge(msg);
}
```

2. Run the mvn clean package command in the directory of pom.xml or use the features of the IDE to package the entire project and generate an executable JAR file in the target directory.

| ▼ |   | tdmq-java-client                     |
|---|---|--------------------------------------|
|   |   | dependency-reduced-pom.xml           |
|   | ▼ | 💼 target                             |
|   |   | classes                              |
|   |   | 💓 tdmq-demo-cloud-1.0.0.jar          |
|   |   | 🧭 original-tdmq-demo-cloud-1.0.0.jar |
|   |   | maven-archiver                       |
|   |   | surefire-reports                     |
|   |   | test-classes                         |
|   |   | generated-test-sources               |
|   |   | generated-sources                    |
|   |   | maven-status                         |
|   |   | tdmq-demo-cloud.iml                  |
|   |   | pom.xml                              |
|   |   | in conf                              |
|   |   | 🚞 sbin                               |
|   |   | src src                              |

3. After successful execution, upload the JAR file to the CVM instance. For directions, see Copying Local Files to CVMs.

4. Log in to the CVM instance and enter the directory of the JAR file just uploaded, where you can see that the file has been uploaded to the CVM instance.

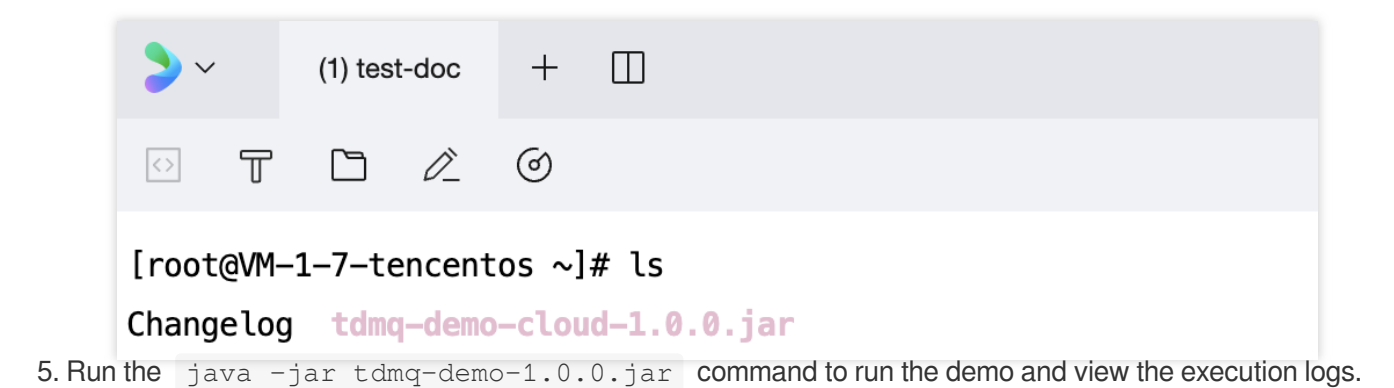

```
[root@VM-1-7-tencentos ~]# java -jar tdmq-demo-cloud-1.0.0.jar
SLF4J: Failed to load class "org.slf4j.impl.StaticLoggerBinder".
SLF4J: Defaulting to no-operation (NOP) logger implementation
SLF4J: See http://www.slf4j.org/codes.html#StaticLoggerBinder for further details.
>> pulsar client created.
>> pulsar consumer created.
>> pulsar producer created.
deliver msg 35:0:0:0,value:my-sync-message-0
deliver msg 110:0:0:0,value:my-sync-message-1
deliver msg 34:0:1:0,value:my-sync-message-2
deliver msg 110:1:0:0,value:my-sync-message-3
deliver msg 110:2:0:0, value: my-sync-message-4
receive msg 35:0:0:0, value:my-sync-message-0
receive msg 110:0:0:0,value:my-sync-message-1
receive msg 34:0:1:0, value:my-sync-message-2
receive msg 110:1:0:0,value:my-sync-message-3
receive msg 110:2:0:0,value:my-sync-message-4
[root@VM-1-7-tencentos ~]#
```

6. Log in to the TDMQ for Apache Pulsar console, click **Topic** > **Topic Name** to enter the consumption management page, and click the triangle below a subscription name to view the production and consumption records.

| Consumption Progress |                                 |                                |              |                            |
|----------------------|---------------------------------|--------------------------------|--------------|----------------------------|
| Partition ID         | Consumption Rate (Messages/Seco | Consumption Bandwidth (byte/s) | Progress Gap | Unacknowledged message (j) |
| 0                    | 0                               | 0                              | 0            | View                       |
| 1                    | 0                               | 0                              | 0            | View                       |

7. Enter the Message Query page to view the message trace after running the demo.

#### Note:

You can only query the trace of one single message. If you enable the batch feature in the producer, only the first message in a batch can be queried for its trace.

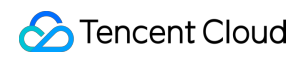

| Topic     867       Message ID     Please enter the message ID       Query     Producer       60610105:0:0     tdmq_sh_pulsar_release-192 |                                           |                         | -                             |
|----------------------------------------------------------------------------------------------------|-------------------------------------------|-------------------------|-------------------------------|
| Topic     867       Message ID     Please enter the message ID       Query     Producer                                                   | 92-3101309 9.143.194.34:40169             | 2021-12-01 14:39:43,722 | View Details View Message Tra |
| Topic           Message ID         Please enter the message ID                                                                            | Producer Address                          | Message Creation Time   | Operation                     |
| Topic     B67       Message ID     Please enter the message ID                                                                            |                                           |                         |                               |
| Topic 867                                                                                                    |                                           |                         |                               |
| Last o hours Last 24 hours Last 3 days                                                                                                    | ▼                                         |                         |                               |
| Time Bange Last 6 hours Last 24 hours Last 2 days                                                                                         | 2021-11-29 17:13:01 ~ 2021-12-02 17:13:01 |                         |                               |

The message trace is as follows:

| Details | Message Trace                          |                     |                  |                    |                           |
|---------|----------------------------------------|---------------------|------------------|--------------------|---------------------------|
|         |                                        |                     |                  |                    |                           |
|         | Message Production                     |                     |                  |                    |                           |
|         | Production Address 9.143.194.34:40169  |                     |                  |                    |                           |
|         | Production Time 2021-12-01 14:39:43,72 | 22                  |                  |                    |                           |
|         | Time Consumed 0.004ms                  |                     |                  |                    |                           |
|         | Production Status Succeeded            |                     |                  |                    |                           |
|         |                                        |                     |                  |                    |                           |
|         | Message Storage                        |                     |                  |                    |                           |
|         | Storage Time 2021-12-01 14:39:43,726   |                     |                  |                    |                           |
|         | Storage Status Succeeded               |                     |                  |                    |                           |
|         |                                        |                     |                  |                    |                           |
|         | Message                                |                     |                  |                    |                           |
|         | Consumption                            |                     |                  |                    |                           |
|         |                                        |                     |                  |                    | Search by consume         |
|         |                                        |                     |                  |                    |                           |
|         | Consumer Group Name                    | Consumption Address | Consumption Time | Time Consumed (ms) | Consumption Status        |
|         |                                        |                     | No data yet      |                    |                           |
|         | Total items: 0                         |                     |                  |                    | 20 💌 / page 🛛 🗐 🗐 🗐 🖓 🖓 🖓 |

# Using Message Retry and Dead Letter Queue

Last updated : 2024-08-19 16:04:12

# Overview

A retry Topic is a Topic designed to ensure that messages are consumed normally. If no normal response is received after a message is consumed by the consumer for the first time, it will enter the retry Topic. When a certain number of retries are reached, the retries are stopped and the messages will be delivered to the dead letter Topic. When messages enter the dead-letter queue, it indicates that the TDMQ for Apache Pulsar can no longer process it automatically. At this point, human intervention is generally required to handle these messages. You can write a

dedicated client to subscribe to the dead letter Topic to process such messages.

For more details on message retry and dead letter, please see the document Message Retry and Dead Letter Mechanisms.

This document uses the Demo provided on the official website as an example to introduce the features and usage of the message retry and dead letter queue.

# Directions

#### Step 1. Creating a Pulsar Resource in the Console

1. Log in to the TDMQ for Apache Pulsar Console, and create a cluster and namespace.

2. In the left sidebar, select **Topic Management**, and check the cluster and namespace created in the introductory course for the current cluster and namespace.

3. Click Create, enter the Topic name and description, keep other options as default, click Save, and create a topic.

| Торіс      | 🔇 Guangzhou | Current    | Cluster test-      |                  | 🔻 Na     | mespace              |                  | Ŧ                           | ]                                      |             | Т         | opic Management Descri                  |
|------------|-------------|------------|--------------------|------------------|----------|----------------------|------------------|-----------------------------|----------------------------------------|-------------|-----------|-----------------------------------------|
| Create     | Delete      | ]          |                    |                  |          |                      |                  | Sear                        | ch by topic name                       |             |           | Q Ø                                     |
| 🗌 Тор      | pic Name    | Monitoring | Туре (ј) ▼         | Creator <b>T</b> | Partitio | Client               |                  | Creation Tin                | ie                                     | Des         | scription | Operation                               |
| D pi       | -           | di         | Persistent/Partiti | User             | 2        | Producer<br>Consumer | 0/1000<br>0/2000 | Creation Tim<br>Update Time | 2024-08-06 15:58:<br>2024-08-06 15:58: | 04 -<br>04  |           | Send Message<br>Add Subscript<br>More 💌 |
| Total iter | ms: 1       |            |                    |                  |          |                      |                  |                             |                                        | 20 🔻 / page | ₩ .       | 1 / 1 page                              |

4. Click **Add Subscription** in the operation column of the created Topic, enter the subscription name, enable **automatically create retry & dead-letter queues**, and select the default suffix **Apache\*\*\*\*Pulsar SDK (upper case)**. This creates a subscription relationship for the created Topic and enables retry & dead-letter queues.

| Add Subscription                      | ×                                                                                                    |
|---------------------------------------|----------------------------------------------------------------------------------------------------|
| Subscription Name *                   | test                                                                                                    |
|                                       | Up to 128 characters                                                                                                    |
| Auto-Create Retry & Dead Letter Queue |                                                                                                    |
|                                       | If you enable this option, the system will automatically create such queues.For details, see <b>retry/dead letter mechanism</b> |
| SDK Name Suffix 🚯                     | Apache Pulsar SDK (upper case)                                                                                                  |
|                                       | Tencent Cloud SDK (lower case)                                                                                                  |
|                                       | The suffix format depends on the SDK you use.                                                                                   |
| Description                           | Please enter the description                                                                                                    |
|                                       |                                                                                                    |
|                                       |                                                                                                    |
|                                       |                                                                                                    |
| Save                                  | Cancel                                                                                                    |

5. After submission, you can see the automatically created retry queue and dead-letter queue by the system.

| Торіс     | 🔇 Guangzhou 🔻  | Current Cluster | í                  | v                | Namespace |                      |                  | Ŧ                            |                                            |             | Та  | opic Management Descr                |
|-----------|----------------|-----------------|--------------------|------------------|-----------|----------------------|------------------|------------------------------|--------------------------------------------|-------------|-----|--------------------------------------|
| Crea      | Delete         |                 |                    |                  |           |                      |                  |                              | Search by topic name                       |             |     | Q Ø                                  |
| T T       | opic Name      | Monitoring      | Туре (ј) ▼         | Creator <b>T</b> | Partitio  | Client               |                  | Creation Time                |                                            | Description |     | Operation                            |
|           | est-test-RETRY | ılı             | Persistent/Partiti | System           | 1         | Producer<br>Consumer | 0/1000<br>0/2000 | Creation Time<br>Update Time | 2024-08-06 16:02:00<br>2024-08-06 16:02:00 | -           |     | Send Message<br>Add Subscription Mor |
| □ te<br>F | retry-lette    | r queue<br>ılı  | Persistent/Partiti | System           | 1         | Producer<br>Consumer | 0/1000<br>0/2000 | Creation Time<br>Update Time | 2024-08-06 16:02:00<br>2024-08-06 16:02:00 |             |     | Send Message<br>Add Subscription Mor |
| D te      | dead-lett      | er queue<br>ılı | Persistent/Partiti | User             | 2         | Producer<br>Consumer | 0/1000<br>0/2000 | Creation Time<br>Update Time | 2024-08-06 15:58:04<br>2024-08-06 15:58:04 |             |     | Send Message<br>Add Subscription Mor |
| Total it  | tems: 3        |                 |                    |                  |           |                      |                  |                              |                                            | 20 🔻 / page | н • | 1 / 1 page                           |

6. Click More > View Subscription/Consumer in the operation column to see the created subscriptions.

| ← puls            |               |            |         |                   |                 |                   |                              |
|-------------------|---------------|------------|---------|-------------------|-----------------|-------------------|------------------------------|
| Producer Consumer |               |            |         |                   |                 |                   |                              |
| Create Delete     |               |            |         |                   | Search by subs  | cription name     |                              |
| Subscription Name | Торіс         | Monitoring | Status  | Subscription Mode | Heaped Messages | Description       | Operation                    |
| □ → — □           | test-test-DLQ | di         | Offline | Unknown           | 0               | -                 | Offset Settings Up<br>More ▼ |
| Total items: 1    |               |            |         |                   |                 | 20 🔻 / page 🛛 🖌 🔺 | 1 / 1 page                   |

Step 2. Downloading the Demo and Configuring the Related Parameters

1. Download the Official Demo and decompress it.

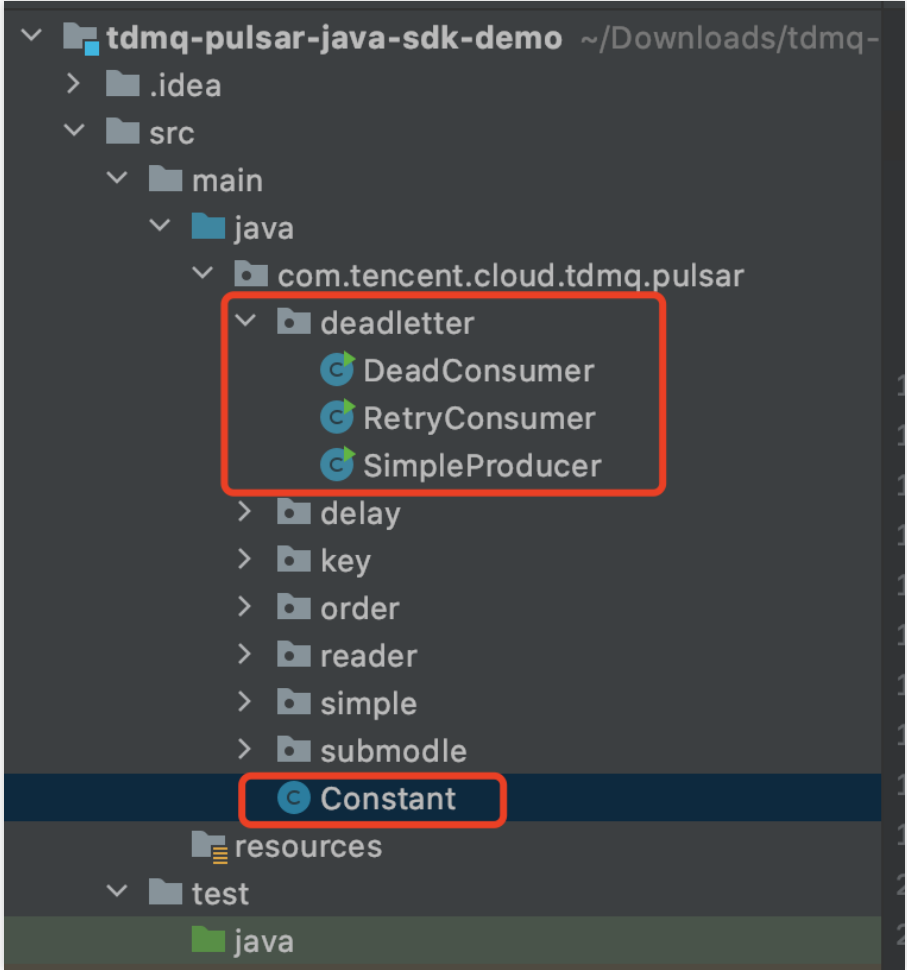

2. Modify the Constant.java parameters.

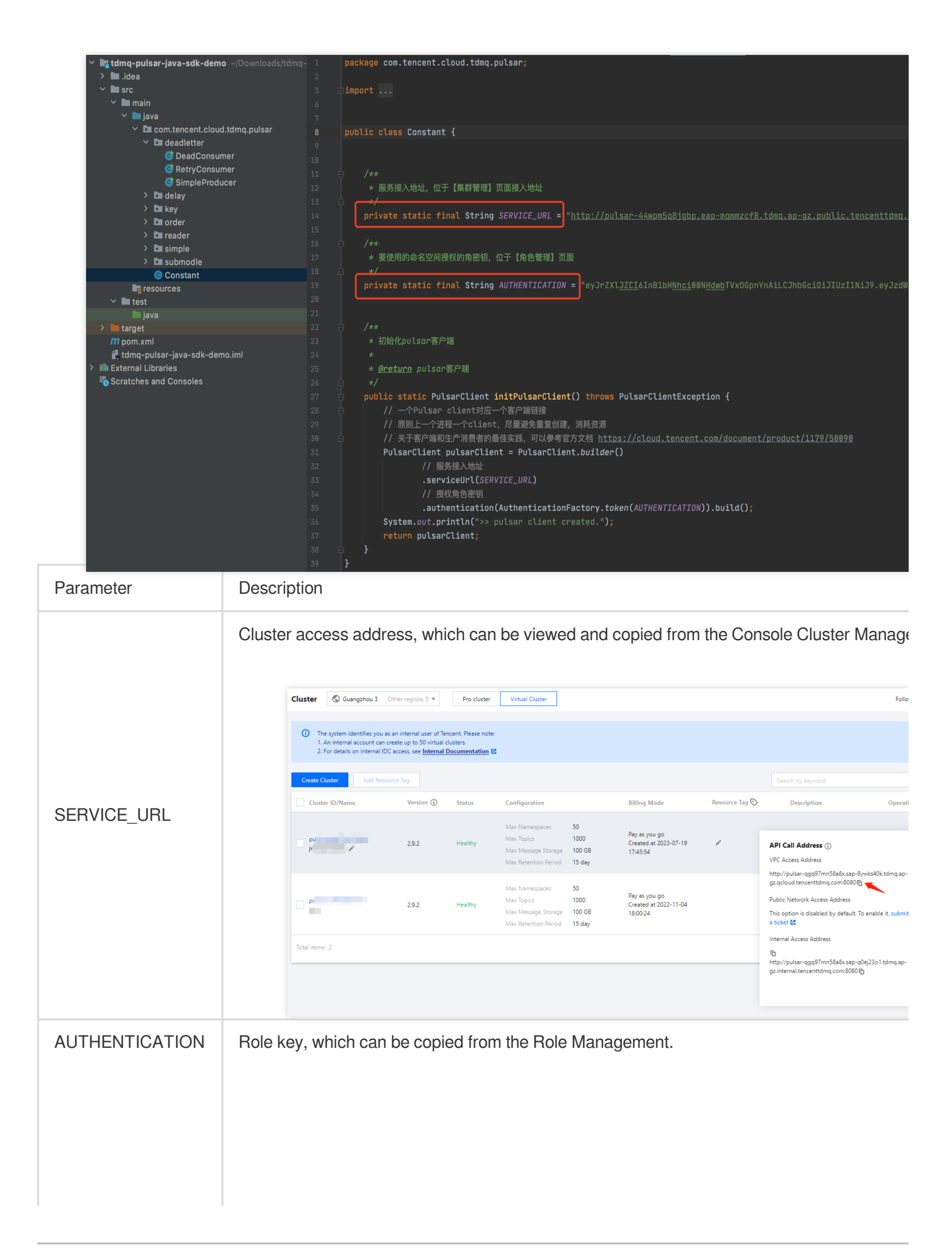

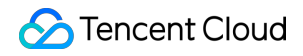

| Crate          | Patels Import |             |                     |                     |            |
|----------------|---------------|-------------|---------------------|---------------------|------------|
| Name           | Token         | Description | Creation Time       | Last Updated        | Ор         |
| test           | Сору          |             | 2024-08-06 16:13:41 | 2024-08-06 16:13:41 | Vie<br>Del |
| Total items: 1 |               |             |                     | 20 🔻 /              | page H     |

#### **Step 3. Producing Messages**

1. Enter the /deadletter directory and modify the SimpleProducer.java parameters.

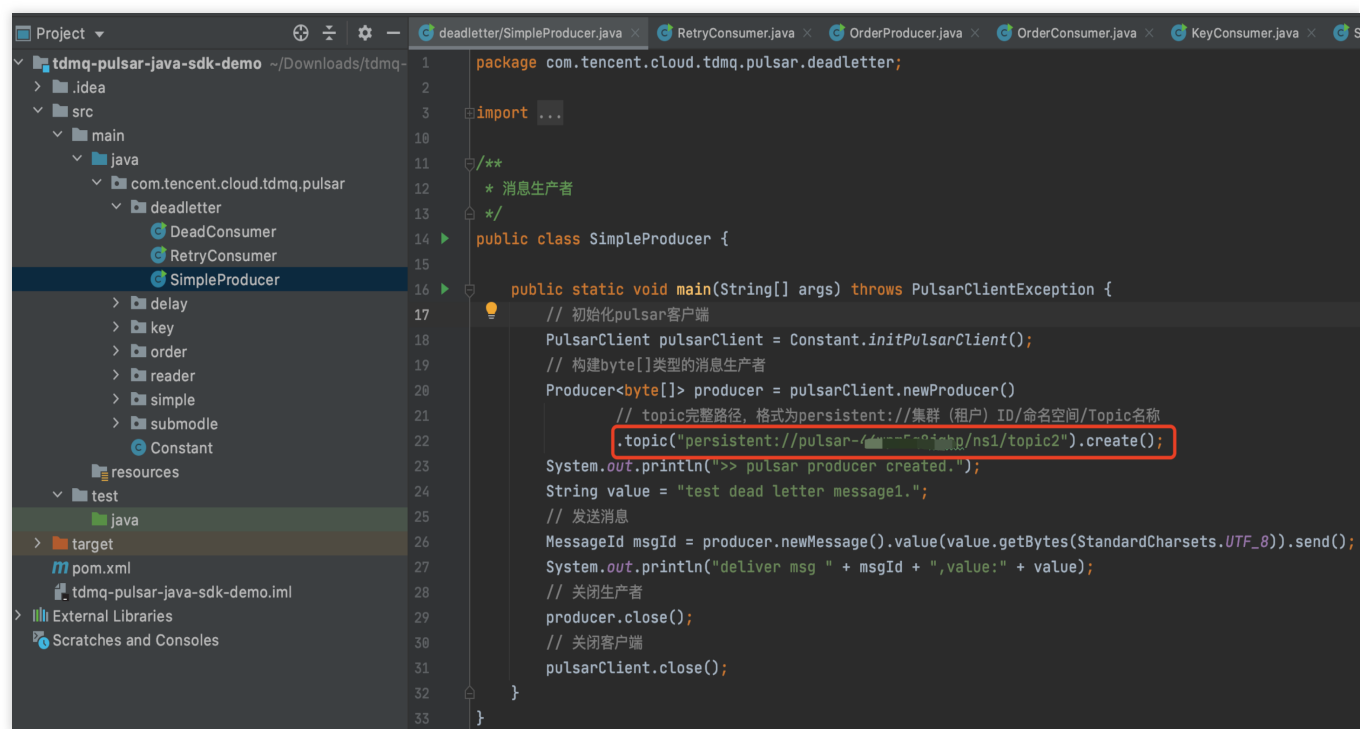

topic: Enter the name of the created topic. You need to provide the complete path, which is

persistent://clusterid/namespace/Topic. The parts clusterid/namespace/topic can be directly copied from the Topic Management Page in the console.

| Topic 🔇        | Guangzhou 🔻 | Current Cluster | test               | v                | Namespace |                      |                  | Ŧ                            |                                            |             |     | ĩopic Management Descrip              |
|----------------|-------------|-----------------|--------------------|------------------|-----------|----------------------|------------------|------------------------------|--------------------------------------------|-------------|-----|---------------------------------------|
| Create         | Delete      |                 |                    |                  |           |                      |                  |                              | Search by topic name                       |             |     | Q Ø :                                 |
| Topic Nar      | ie          | Monitoring      | Туре (і) Т         | Creator <b>T</b> | Partitio  | Client               |                  | Creation Time                |                                            | Description |     | Operation                             |
| D test-test-F  | ETRY        | di              | Persistent/Partiti | System           | 1         | Producer<br>Consumer | 0/1000<br>0/2000 | Creation Time<br>Update Time | 2024-08-06 16:02:00<br>2024-08-06 16:02:00 |             |     | Send Message<br>Add Subscription More |
| pu test-test-E | LQ          | di              | Persistent/Partiti | System           | 1         | Producer<br>Consumer | 0/1000<br>0/2000 | Creation Time<br>Update Time | 2024-08-06 16:02:00<br>2024-08-06 16:02:00 |             |     | Send Message<br>Add Subscription More |
| pi test        | Сору<br>Го  | di di           | Persistent/Partiti | User             | 2         | Producer<br>Consumer | 0/1000<br>0/2000 | Creation Time<br>Update Time | 2024-08-06 15:58:04<br>2024-08-06 15:58:04 |             |     | Send Message<br>Add Subscription More |
| Total items: 3 |             |                 |                    |                  |           |                      |                  |                              |                                            | 20 🔻 / page | H 4 | 1 / 1 page 🕨                          |

2. Compile and run the SimpleProducer.java program to send messages. The result is as follows:

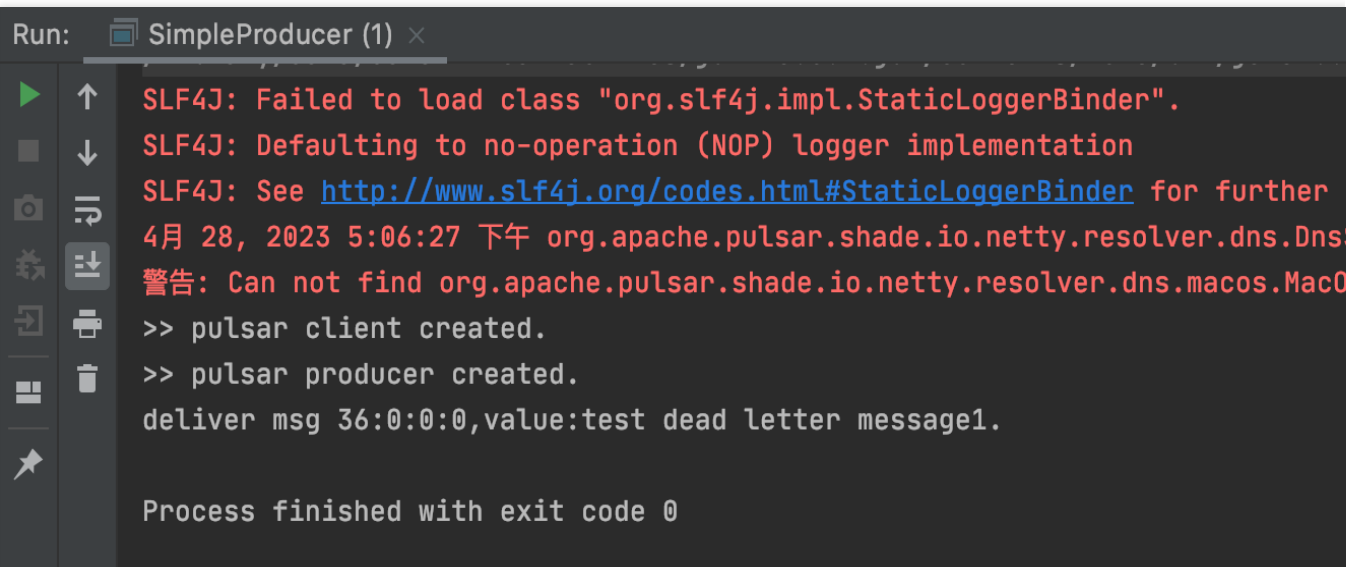

3. Log in to TDMQ for Apache Pulsar console. On the message query page, you can see the messages produced in the topic.

| Time Range      | Last 30 minutes      | Last hour      | Last 6 hours | Last 24 hours | Last 3 days  | 2024-08-06 15:46:42 | ~ 2024-08-06 16:16:42 | ii -          |
|-----------------|----------------------|----------------|--------------|---------------|--------------|---------------------|-----------------------|---------------|
| Current Cluster | test-huanhuan(pulsar | -zpqazwwgrbre) |              | ▼             |              |                     |                       |               |
| Namespace       | test                 |                |              | ▼             |              |                     |                       |               |
| Горіс           | test                 |                |              | v             |              |                     |                       |               |
| Vlessage ID     | Please enter the mes | age ID         |              |               |              |                     |                       |               |
|                 | Query                |                |              |               |              |                     |                       |               |
| essage ID       |                      | Produc         | er           |               | Producer Add | Iress               | Message               | Creation Time |
|                 |                      |                |              |               |              | No data yet         |                       |               |

### Step 4. Consuming Messages

1. Modify the parameters in RetryConsumer.java.

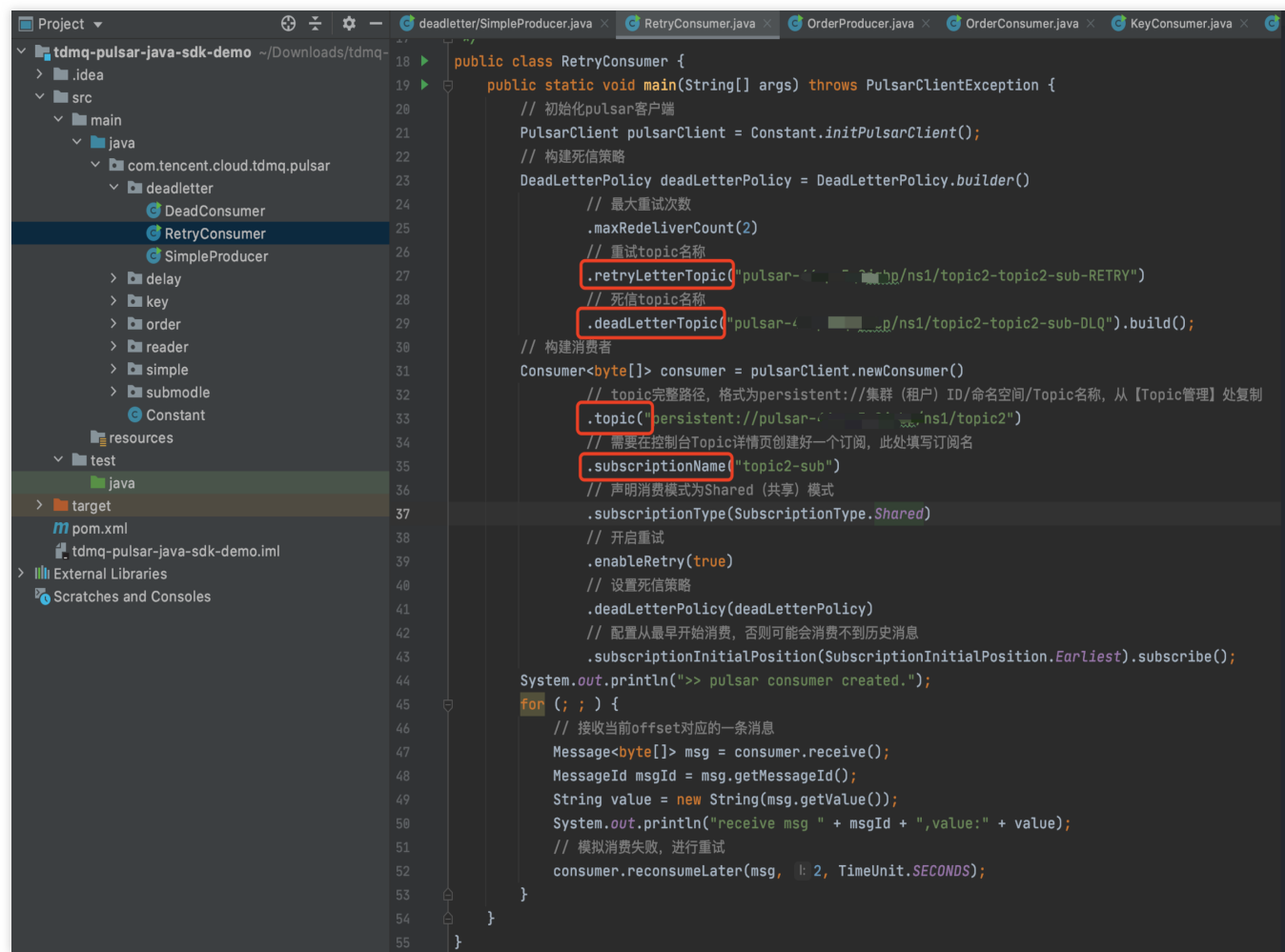

.retryLetterTopic: retry topic name.

.deadLetterTopic: dead letter topic name.

.topic: topic name.

You need to provide the complete path of the above 3 topics, which is

persistent://clusterid/namespace/Topic . The parts clusterid/namespace/topic can be directly copied from the Topic Management Page in the console.

| Topic 🔇 Guangzhou 🔻     | Current Cluster       |                    | v                | Namespace |                      |                  | v                                  |                                          |             | То  | pic Management Descr                 |
|-------------------------|-----------------------|--------------------|------------------|-----------|----------------------|------------------|------------------------------------|------------------------------------------|-------------|-----|--------------------------------------|
| Create Delete           |                       |                    |                  |           |                      |                  |                                    | Search by topic r                        | name        |     | Q Ø                                  |
| Topic Name              | Monitoring            | Type (i) 🔻         | Creator <b>T</b> | Partitio  | Client               |                  | Creation Time                      |                                          | Description |     | Operation                            |
| test-test-RETRY         | <b>.lı</b><br>erTopic | Persistent/Partiti | System           | 1         | Producer<br>Consumer | 0/1000<br>0/2000 | Creation Time 20<br>Update Time 20 | 024-08-06 16:02:00<br>024-08-06 16:02:00 | -           |     | Send Message<br>Add Subscription Mor |
| test-test-DLQ           | , ili                 | Persistent/Partiti | System           | 1         | Producer<br>Consumer | 0/1000<br>0/2000 | Creation Time 20<br>Update Time 20 | 024-08-06 16:02:00<br>024-08-06 16:02:00 | -           |     | Send Message<br>Add Subscription Mor |
| test                    | ili                   | Persistent/Partiti | User             | 2         | Producer<br>Consumer | 0/1000<br>0/2000 | Creation Time 20<br>Update Time 20 | 024-08-06 15:58:04<br>024-08-06 15:58:04 |             |     | Send Message<br>Add Subscription Mor |
| Topic<br>Total items: 3 |                       |                    |                  |           |                      |                  |                                    |                                          | 20 🔻 / page | H 4 | 1 / 1 page                           |

.subscriptionName: Enter the subscription name. It can be viewed on the Topic consumer interface.

| Pro | ducer    | Consumer      |                 |            |         |                   |               |               |                 |                                  |
|-----|----------|---------------|-----------------|------------|---------|-------------------|---------------|---------------|-----------------|----------------------------------|
| c   | reate    | Delete        |                 |            |         |                   |               | Search by sub | oscription name |                                  |
|     | Subs     | cription Name | Торіс           | Monitoring | Status  | Subscription Mode | Heaped Messag | es            | Description     | Operation                        |
|     | ▶ test I |               | test-test-RETRY | ılı        | Offline | Unknown           | 0             |               |                 | Offset Settings Update<br>More 🔻 |

2. Compile and run the message retry program RetryConsumer.java. The result is as follows:

| Rur            | ı: _i   | RetryConsumer ×                                                                                                    |
|----------------|---------|----------------------------------------------------------------------------------------------------|
| ¢              | 1       | /Library/Java/JavaVirtualMachines/jdk-15.0.2.jdk/Contents/Home/bin/java                                                                             |
|                | T       | SLF4J: Failed to load class "org.slf4j.impl.StaticLoggerBinder".                                                                                    |
| ~              | •       | SLF4J: Defaulting to no-operation (NOP) logger implementation                                                                                       |
| 0              | ר:<br>ו | SLF4J: See <a href="http://www.slf4j.org/codes.html#StaticLoggerBinder">http://www.slf4j.org/codes.html#StaticLoggerBinder</a> for further details. |
| - <del>Š</del> | Ħ       | 4月 28, 2023 5:14:31 下午 org.apache.pulsar.shade.io.netty.resolver.dns.DnsServerAddressS                                                              |
| Ð              | -       | 警告: Can not find org.apache.pulsar.shade.io.netty.resolver.dns.macos.MacOSDnsServerAddu                                                             |
|                | ÷       | >> pulsar client created.                                                                                                    |
| -              | -       | >> pulsar consumer created.                                                                                                    |
| *              |         | receive msg 36:0:0:0,value:test dead letter message1.                                                                                               |
|                |         | receive msg 40:0:0,value:test dead letter message1.                                                                                                 |
|                |         | receive msg 40:1:0,value:test dead letter message1.                                                                                                 |

3. Log in to the TDMQ for Apache Pulsar console. On the message query page, it is observed that the retry topic displays 2 messages, and the dead letter topic displays 1 message, indicating that after 2 attempts of message delivery, it was moved to the dead letter queue.

| Message Query   | 🔇 Guangzhou 🔻         |           |              |               |             |                     |                       |               |
|-----------------|-----------------------|-----------|--------------|---------------|-------------|---------------------|-----------------------|---------------|
|                 |                       |           |              |               |             |                     |                       |               |
| Time Range      | Last 30 minutes       | Last hour | Last 6 hours | Last 24 hours | Last 3 days | 2024-08-06 15:57:45 | ~ 2024-08-06 16:27:45 | ö             |
| Current Cluster |                       |           |              | Ŧ             |             |                     |                       |               |
| Namespace       |                       |           |              | <b>v</b>      |             |                     |                       |               |
| Торіс           | test-test-RETRY       |           |              | <b>v</b>      |             |                     |                       |               |
| Message ID      | Please enter the mess | age ID    |              |               |             |                     |                       |               |
|                 | Query                 |           |              |               |             |                     |                       |               |
| Message ID      |                       | Produce   | er           |               | Producer Ad | dress               | Message (             | Creation Time |
|                 |                       |           |              |               |             | No data yet         |                       |               |
| Total items: 0  |                       |           |              |               |             |                     |                       |               |
| Message Query   | 🔇 Guangzhou 🔻         |           |              |               |             |                     |                       |               |
|                 |                       |           |              |               |             |                     |                       |               |
| Time Range      | Last 30 minutes       | Last hour | Last 6 hours | Last 24 hours | Last 3 days | 2024-08-06 15:57:45 | ~ 2024-08-06 16:27:45 | Ħ             |
| Current Cluster | test-k                |           |              | v             |             |                     |                       |               |
| Namespace       | -                     |           |              | Ŧ             |             |                     |                       |               |
| Торіс           | test-test-DLQ         |           |              | Ŧ             |             |                     |                       |               |
| Message ID      | Please enter the mess | age ID    |              |               |             |                     |                       |               |
|                 | Query                 |           |              |               |             |                     |                       |               |
| Message ID      |                       | Produce   | er           |               | Producer Ad | dress               | Message               | Creation Tim  |
|                 |                       |           |              |               |             | No data yet         |                       |               |
| Total items: 0  |                       |           |              |               |             |                     |                       |               |

#### Step 5. Consuming Dead Letter Messages

1. Modify the parameters in DeadConsumer.java.

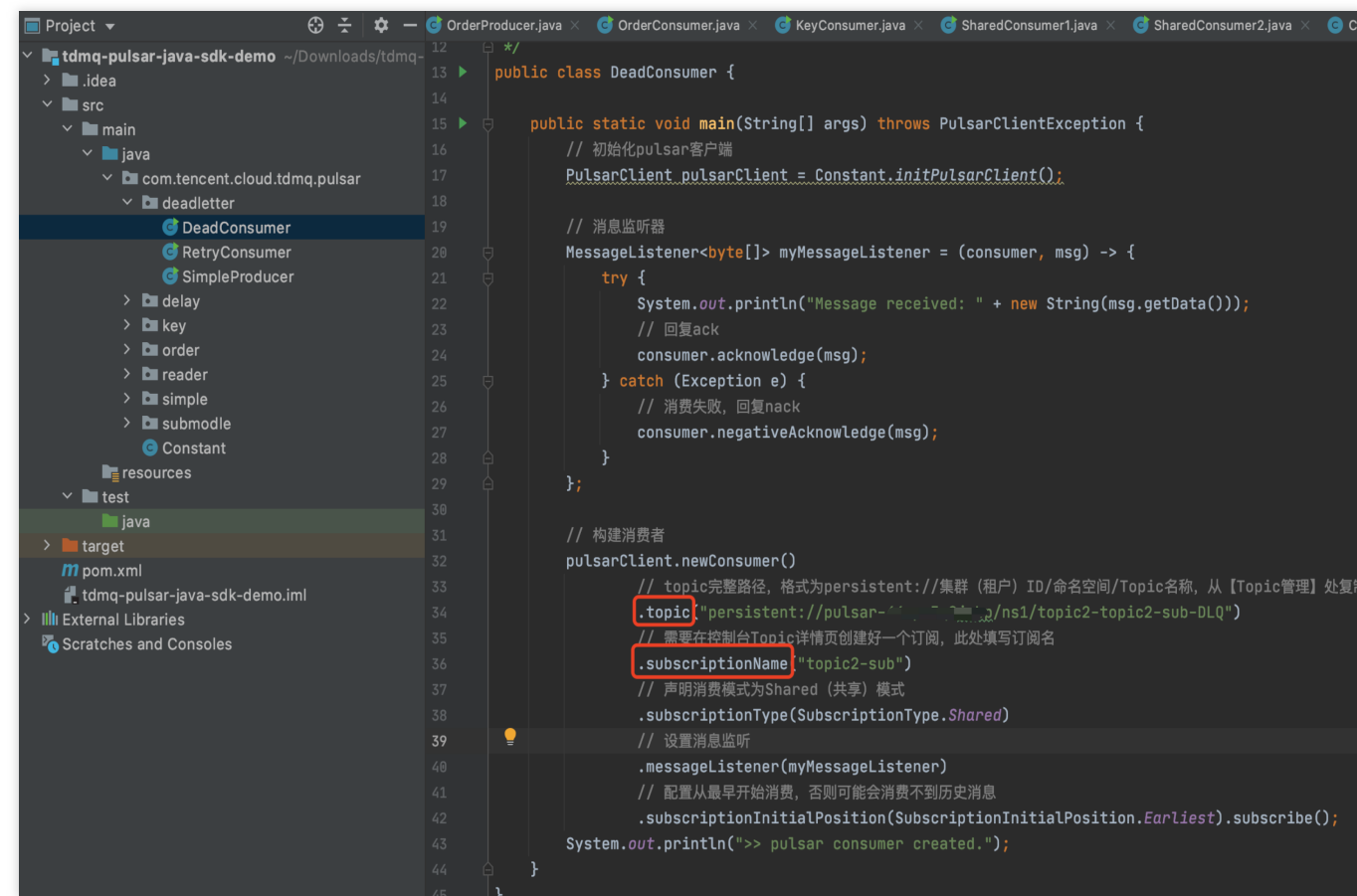

.topic: Enter the dead letter topic name. You need to provide the complete path, which is

persistent://clusterid/namespace/Topic . The parts clusterid/namespace/topic can be

directly copied from the Topic Management Page in the console.

| Topic Suangzhou 🔻 | Current Cluster | t                  | ×                | Namespace |                      |                  | Ŧ                            |                                            |             | Topic Management Descri               |
|-------------------|-----------------|--------------------|------------------|-----------|----------------------|------------------|------------------------------|--------------------------------------------|-------------|---------------------------------------|
| Create Delete     |                 |                    |                  |           |                      |                  |                              | Search by topic name                       |             | Q Ø                                   |
| Topic Name        | Monitoring      | Type (j) ▼         | Creator <b>T</b> | Partitio  | Client               |                  | Creation Time                |                                            | Description | Operation                             |
| E test-test-RETRY | di              | Persistent/Partiti | System           | 1         | Producer<br>Consumer | 0/1000<br>0/2000 | Creation Time<br>Update Time | 2024-08-06 16:02:00<br>2024-08-06 16:02:00 |             | Send Message<br>Add Subscription More |
| pu' test-test-DLQ | ili             | Persistent/Partiti | System           | 1         | Producer<br>Consumer | 0/1000<br>0/2000 | Creation Time<br>Update Time | 2024-08-06 16:02:00<br>2024-08-06 16:02:00 |             | Send Message<br>Add Subscription More |

.subscriptionName: Enter the subscription name. It can be viewed on the Topic consumer interface.

| ← p.        |         |               |            |         |                   |               |                             |                                 |
|-------------|---------|---------------|------------|---------|-------------------|---------------|-----------------------------|---------------------------------|
| Producer Co | onsumer |               |            |         |                   |               |                             |                                 |
| Create      | lete    |               |            |         |                   |               | Search by subscription name |                                 |
| Subscripti  | on Name | Topic         | Monitoring | Status  | Subscription Mode | Heaped Messag | ges Description             | Operation                       |
| 📄 🕨 test Г  |         | test-test-DLQ | ш          | Offline | Unknown           | 0             |                             | Offset Settings Updat<br>More ▼ |

2. Compile and run the message retry program RetryConsumer.java. The results are as follows:

| Rur | າ: 🔳     | RetryConsumer × DeadConsumer ×                                                                                                    |
|-----|----------|----------------------------------------------------------------------------------------------------|
| ¢   | ↑        | /Library/Java/JavaVirtualMachines/jdk-15.0.2.jdk/Contents/Home/bin/java                                                                             |
|     | .1.      | SLF4J: Failed to load class "org.slf4j.impl.StaticLoggerBinder".                                                                                    |
|     | <u> </u> | SLF4J: Defaulting to no-operation (NOP) logger implementation                                                                                       |
| 0   | <b>.</b> | SLF4J: See <a href="http://www.slf4j.org/codes.html#StaticLoggerBinder">http://www.slf4j.org/codes.html#StaticLoggerBinder</a> for further details. |
| ф,  | Ħ        | 4月 28, 2023 5:24:16 下午 org.apache.pulsar.shade.io.netty.resolver.dns.DnsServerAddressStreamProviders <cl< th=""></cl<>                              |
| Ð   | ÷        | 警告: Can not find org.apache.pulsar.shade.io.netty.resolver.dns.macos.MacOSDnsServerAddressStreamProvider                                            |
|     | ÷        | >> pulsar client created.                                                                                                    |
| -   |          | >> pulsar consumer created.                                                                                                    |
| *   |          | Message received: test dead letter message1.                                                                                                    |
| 1   |          |                                                                                                    |

3. Log in to the TDMQ for Apache Pulsar console. On the dead letter topic consumer page, if the number of heaped messages turns to 0, it indicates that the messages have been consumed.

| ÷     | p                              |               |                          |                                |                 |                                   |
|-------|--------------------------------|---------------|--------------------------|--------------------------------|-----------------|-----------------------------------|
| Produ | cer Consumer                   |               |                          |                                |                 |                                   |
| Crea  | te Delete                      |               |                          |                                | Search by       | subscription name                 |
|       | Subscription Name              | Торіс         | Monitoring Status        | Subscription Mode              | Heaped Messages | Description Operation             |
|       | r test I                       | test-test-DLQ | dl Offline               | Unknown                        | 0               | Offset Settings Updat<br>- More ▼ |
| Co    | nsumption Progress             |               |                          |                                |                 |                                   |
| F     | Partition ID                   | Consumption   | n Rate (Messages/Second) | Consumption Bandwidth (byte/s) | Progress Gap    | Unacknowledged message (j)        |
| c     |                                | 0             |                          | 0                              | 0               | View                              |
| Co    | nnected Instance for Consumpti | ion           |                          |                                |                 |                                   |
| C     | Consumer Name                  | Client Addre  | 55                       | Partition ID                   | Version         | Start Time                        |
|       |                                |               |                          | No data yet                    |                 |                                   |
|       |                                |               |                          |                                |                 |                                   |

# Using Share Subscription Mode to Consume Messages

Last updated : 2024-08-19 16:08:01

# Overview

To meet the needs of different scenarios, Pulsar supports four subscription modes: Exclusive, Shared, Failover, and Key\_Shared.

1. Exclusive mode (default): A subscription can only be associated with one consumer, and only this consumer can receive all messages from the topic. If this consumer can not run normally, consumption will be stopped.

2. Shared mode: Messages are distributed to different consumers through a round robin mechanism (customizable), and each message is sent to only one consumer. When a consumer disconnects, all messages sent to him that have not been acknowledged will be reallocated and distributed to other active consumers.

3. Failover mode: When there are multiple consumers, they are ordered lexicographically, and the first consumer is initialized as the sole receiver of messages. When the consumer disconnects from the system, all messages (both unacknowledged and new ones) are distributed to the next consumer in the queue.

4. Key\_Shared mode: When there are multiple consumers, messages are distributed based on their keys. Messages with the same key are distributed to the same consumer.

For more information on subscription modes, see the document Subscription Modes.

This document uses the Demo provided on the official website as an example to introduce the features and usage of the Shared subscription mode.

### Directions

#### Step 1. Creating a Pulsar Resource in the Console

1. Log in to TDMQ for Apache Pulsar Console, and create a cluster and namespace.

2. In the left sidebar, select the **Topic Management** tab, and check the created cluster and namespace for the current cluster and namespace.

3. Click **Create**, enter the Topic name and description, keep the other options as default, click Save, and create a topic.

| ŀ | Topic  | 🔇 Guangzhou 🔻 | Current Cluster |                    |                  | Namespace |                      |                  | v                            |                        |                            |             | Торі | c Management D                 | esci |
|---|--------|---------------|-----------------|--------------------|------------------|-----------|----------------------|------------------|------------------------------|------------------------|----------------------------|-------------|------|--------------------------------|------|
|   | Create | Delete        |                 |                    |                  |           |                      |                  |                              | Se                     | arch by topic name         |             |      | Q                              | φ    |
|   | Торі   | ic Name       | Monitoring      | Туре (ј) ▼         | Creator <b>T</b> | Partitio  | Client               |                  | Creation Time                |                        |                            | Description | 0    | peration                       |      |
|   | test   |               | di              | Persistent/Partiti | User             | 2         | Producer<br>Consumer | 0/1000<br>0/2000 | Creation Time<br>Update Time | 2024-08-0<br>2024-08-0 | 06 15:58:04<br>06 15:58:04 | -           | Si   | end Message<br>dd Subscription | Мо   |

4. Click Add Subscription in the operation column to create two subscription relationships for the created Topic.

5. Click **More** > **View Subscription**/**Consumer** in the operation column to see the created subscriptions.

| ← p                   |       |            |         |                   |               |                             |                                 |
|-----------------------|-------|------------|---------|-------------------|---------------|-----------------------------|---------------------------------|
| Producer Consumer     |       |            |         |                   |               |                             |                                 |
| Create Delete         |       |            |         |                   |               | Search by subscription name |                                 |
| Subscription Name     | Торіс | Monitoring | Status  | Subscription Mode | Heaped Messag | ges Description             | Operation                       |
| ► test1 In            | test  | di         | Offline | Unknown           | 0             | -                           | Offset Settings Updat<br>More ▼ |
| → test I <sup>-</sup> | test  | di         | Offline | Unknown           | 0             |                             | Offset Settings Updat<br>More ▼ |

#### Step 2. Downloading the Demo and Configuring the Related Parameters

- 1. Download Official Demo and decompress it.
- 2. Modify the Constant.java parameters.

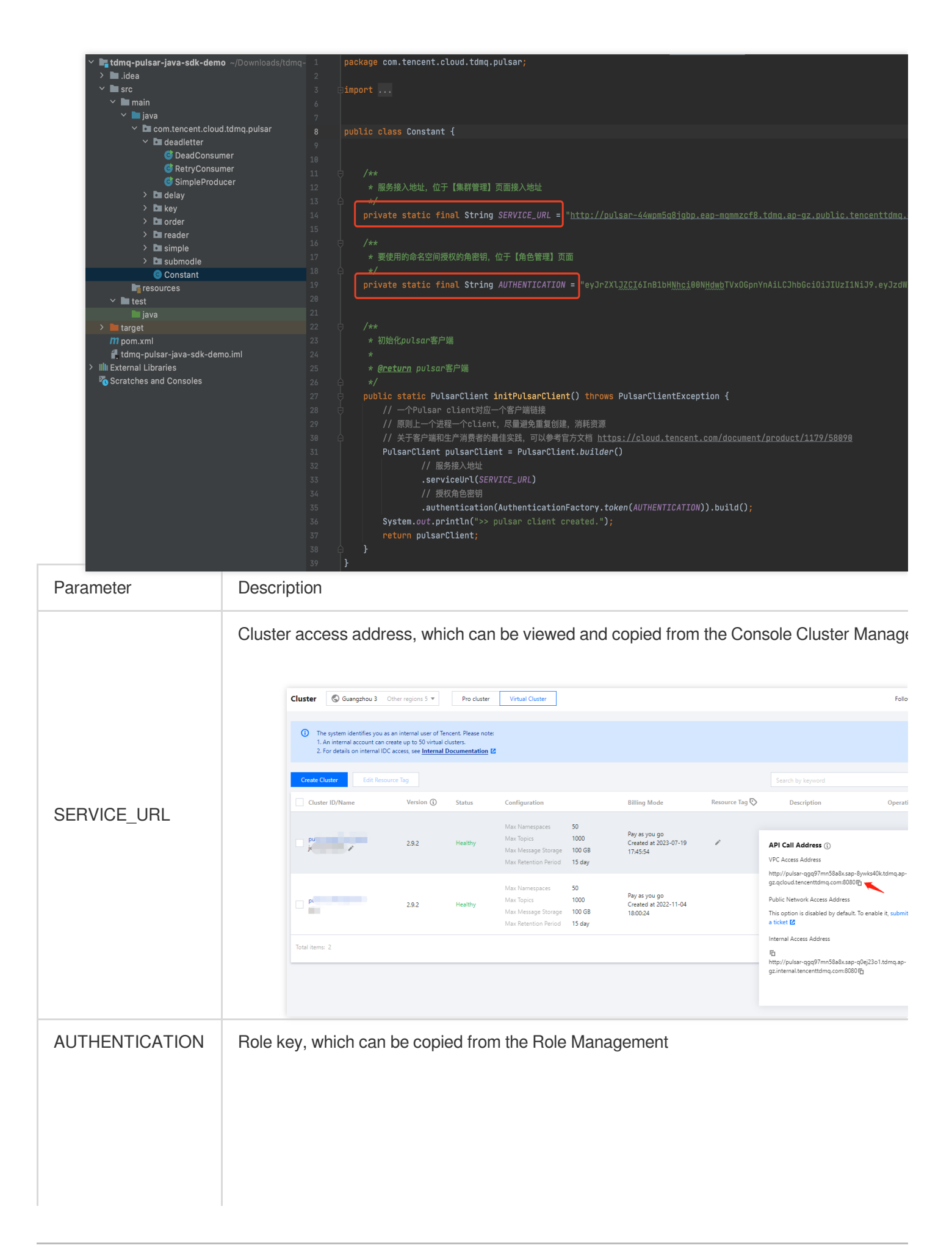

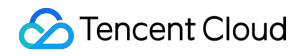

| Create Delete Batch In | mport |             |                     | Enter a keyword     |            |
|------------------------|-------|-------------|---------------------|---------------------|------------|
| Name                   | Token | Description | Creation Time       | Last Updated        | Op         |
| test                   | Сору  | -           | 2024-08-06 16:13:41 | 2024-08-06 16:13:41 | Vie<br>Del |
| Total items: 1         |       |             |                     | 20 💌 / p            | page H     |

#### **Step 3. Producing Messages**

1. Go to the /simple directory and modify the SimpleProducer.java parameters.

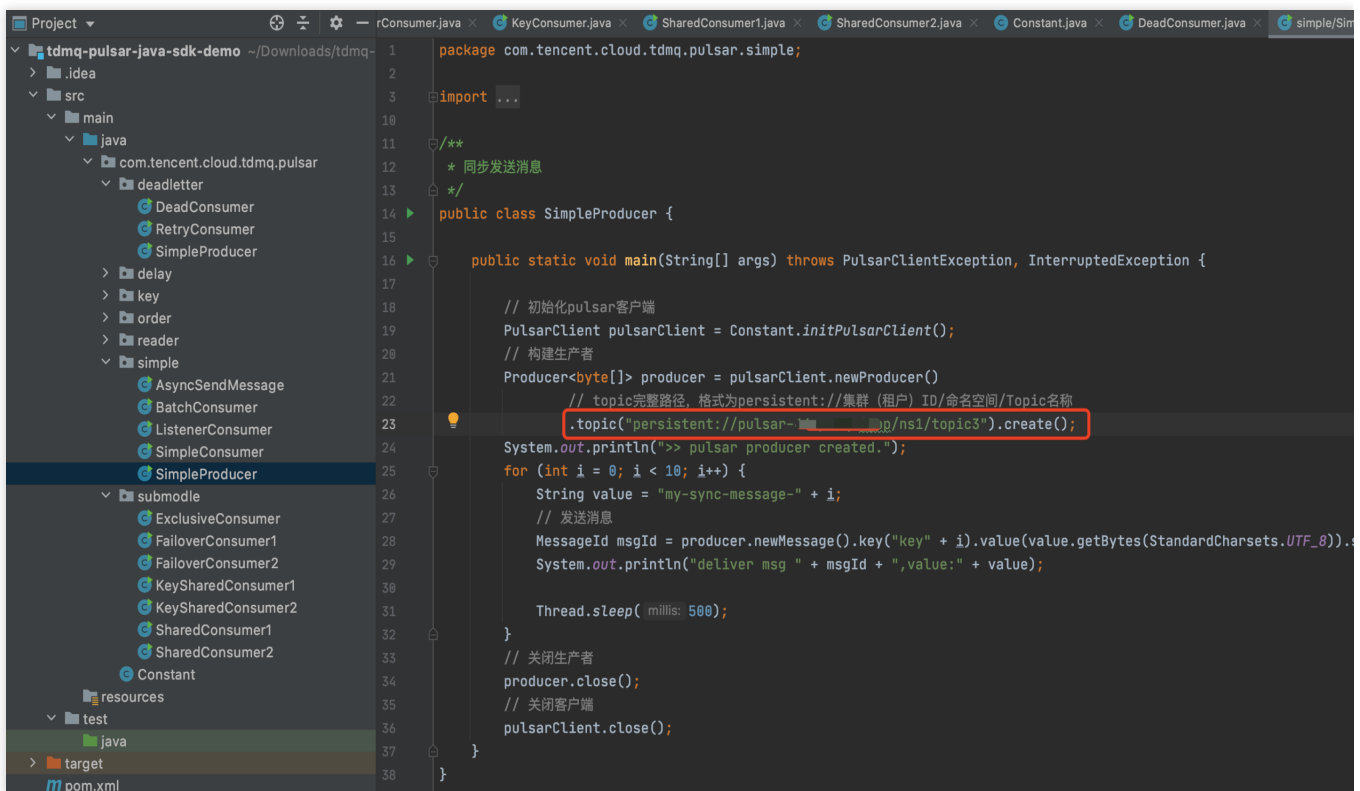

topic: Enter the name of the created topic3. You need to provide the complete path, which is

persistent://clusterid/namespace/Topic. The parts clusterid/namespace/topic can be directly copied from the Topic Management Page in the console.

| ŀ | Торіс  | 🔇 Guangzh | ou 🔻 Cur   | rrent Cluster      |                  | •        | Namespace            |                  | •                                                                  | Topic Mana  | agement Descrip                     |
|---|--------|-----------|------------|--------------------|------------------|----------|----------------------|------------------|--------------------------------------------------------------------|-------------|-------------------------------------|
|   | Create | Delete    |            |                    |                  |          |                      |                  | Search by topic name                                               |             | Q Ø                                 |
|   | Тор    | ic Name   | Monitoring | Type 🔅 🔻           | Creator <b>T</b> | Partitio | Client               |                  | Creation Time                                                      | Description | Operation                           |
|   | test   |           | ф          | Persistent/Partiti | User             | 2        | Producer<br>Consumer | 0/1000<br>0/2000 | Creation Time 2024-08-06 15:58:0<br>Update Time 2024-08-06 15:58:0 | 4 -<br>4 -  | Send Messa<br>Add Subscri<br>More ▼ |

2. Compile and run the SimpleProducer.java program to send messages. The result is as follows: you can see that the producer has sent 10 messages to the topic.

| Run | i: 🔳     | ] SharedConsumer1 $	imes$ is SharedConsumer2 $	imes$ impleProducer $	imes$                                                                          |
|-----|----------|----------------------------------------------------------------------------------------------------|
|     | 1        | /Library/Java/JavaVirtualMachines/jdk-15 <mark>.0.2.jdk/Contents/Ho</mark> me/bin/java                                                              |
|     | .l.      | SLF4J: Failed to load class "org.slf4j.impl.StaticLoggerBinder".                                                                                    |
|     | <u> </u> | SLF4J: Defaulting to no-operation (NOP) logger implementation                                                                                       |
| 0   | <b>?</b> | SLF4J: See <a href="http://www.slf4j.org/codes.html#StaticLoggerBinder">http://www.slf4j.org/codes.html#StaticLoggerBinder</a> for further details. |
| ÷   | E        | 4月 28, 2023 6:28:27 下午 org.apache.pulsar.shade.io.netty.resolver.dns.DnsServerAddress                                                               |
| Ð   | <b>-</b> | 警告: Can not find org.apache.pulsar.shade.io.netty.resolver.dns.macos.MacOSDnsServerAd                                                               |
| _   | Ť        | >> pulsar client created.                                                                                                    |
|     |          | >> pulsar producer created.                                                                                                    |
| *   |          | deliver msg 44:20:1:0,value:my-sync-message-0                                                                                                    |
|     |          | deliver msg 45:20:0:0,value:my-sync-message-1                                                                                                    |
|     |          | deliver msg 44:21:1:0,value:my-sync-message-2                                                                                                    |
|     |          | deliver msg 45:21:0:0,value:my-sync-message-3                                                                                                    |
|     |          | deliver msg 44:22:1:0,value:my-sync-message-4                                                                                                    |
|     |          | deliver msg 45:22:0:0,value:my-sync-message-5                                                                                                    |
|     |          | deliver msg 44:23:1:0,value:my-sync-message-6                                                                                                    |
|     |          | deliver msg 45:23:0:0,value:my-sync-message-7                                                                                                    |
|     |          | deliver msg 44:24:1:0,value:my-sync-message-8                                                                                                    |
|     |          | deliver msg 45:24:0:0,value:my-sync-message-9                                                                                                    |
|     |          | Process finished with exit code 0                                                                                                    |

#### Step 4. Consuming Messages

1. Go to the /submodule directory and modify the SharedConsumer1.java and SharedConsumer2.java program parameters.

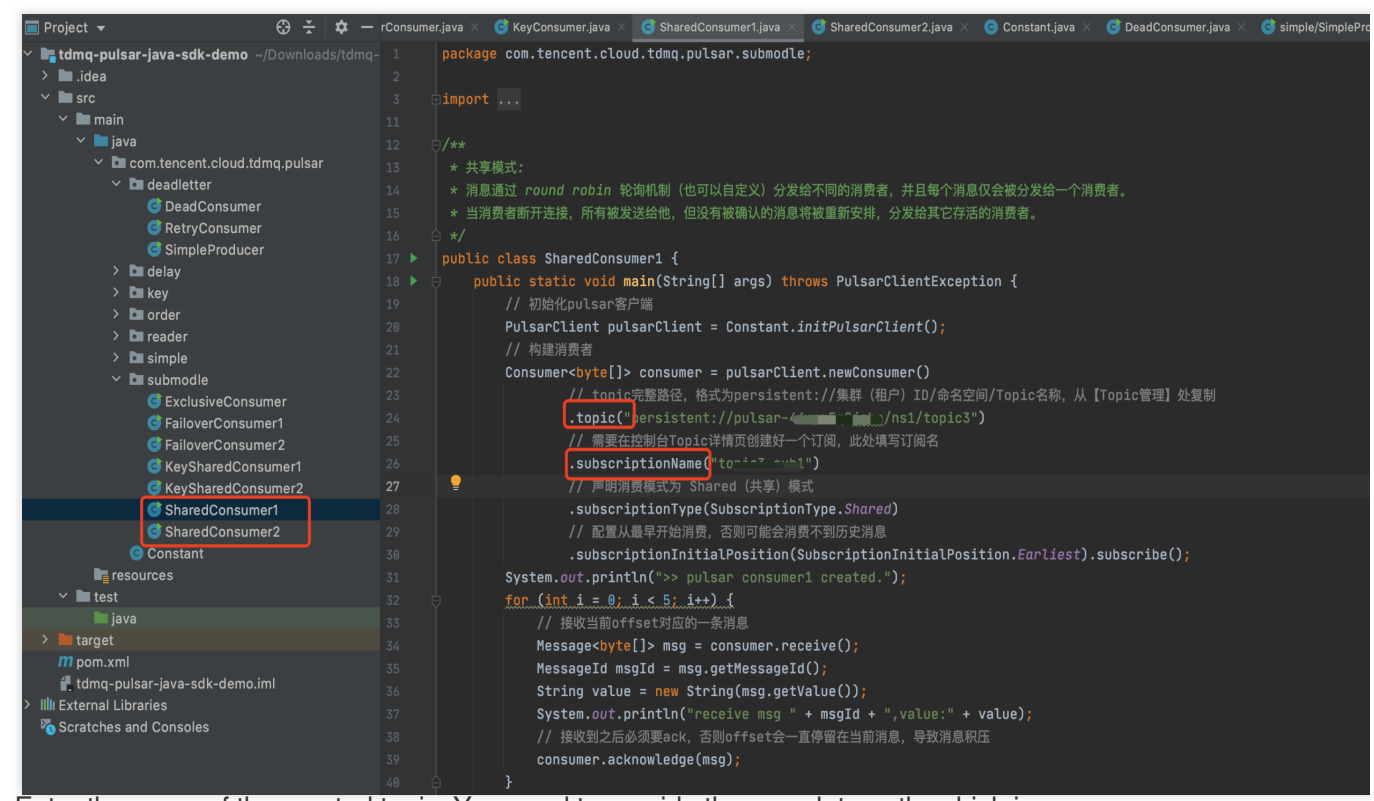

topic: Enter the name of the created topic. You need to provide the complete path, which is persistent://clusterid/namespace/Topic. The parts clusterid/namespace/topic can be directly copied from the Topic Management Page in the console.

| Торіс  | 🔇 Guangzh | ou 🔻 Cur   | rrent Cluster      |                  | T        | Namespace            |                  | *                            |                                            | Topic Mana  | gement Descrip                      |
|--------|-----------|------------|--------------------|------------------|----------|----------------------|------------------|------------------------------|--------------------------------------------|-------------|-------------------------------------|
| Create | Delete    |            |                    |                  |          |                      |                  | Search by top                | ic name                                    |             | Qφ                                  |
| Тор    | ic Name   | Monitoring | Type (j) 🔻         | Creator <b>T</b> | Partitio | Client               |                  | Creation Time                |                                            | Description | Operation                           |
| test   |           | dı         | Persistent/Partiti | User             | 2        | Producer<br>Consumer | 0/1000<br>0/2000 | Creation Time<br>Update Time | 2024-08-06 15:58:04<br>2024-08-06 15:58:04 | -           | Send Messa<br>Add Subscri<br>More ▼ |

.subscriptionName: Enter the subscription name for the topic, which can be viewed in the Topic Consumers interface. For SharedConsumer1, enter the subscription name sub1, and for SharedConsumer2, enter the subscription name sub2.

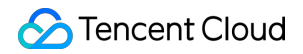

| ← p    | oul:                                               |            |         |                   |                     |             |                              |
|--------|----------------------------------------------------|------------|---------|-------------------|---------------------|-------------|------------------------------|
| Produc | cer Consumer                                       |            |         |                   |                     |             |                              |
| Creat  | e Delete                                           |            |         |                   | Search by subscript | ion name    | (                            |
|        | Subscription Name Topic                            | Monitoring | Status  | Subscription Mode | Heaped Messages     | Description | Operation                    |
| □・     | test1 rīn test<br>consumer2                        | di         | Offline | Unknown           | 0                   | -           | Offset Settings U¢<br>More ▼ |
| •      | <sup>test</sup> <b>⊡</b> consumer1 <sup>test</sup> | di         | Offline | Unknown           | 0                   | -           | Offset Settings Up<br>More ▼ |

2. Compile and run the Message Retry Program, SharedConsumer1.java, and SharedConsumer2.java. The result is as follows:

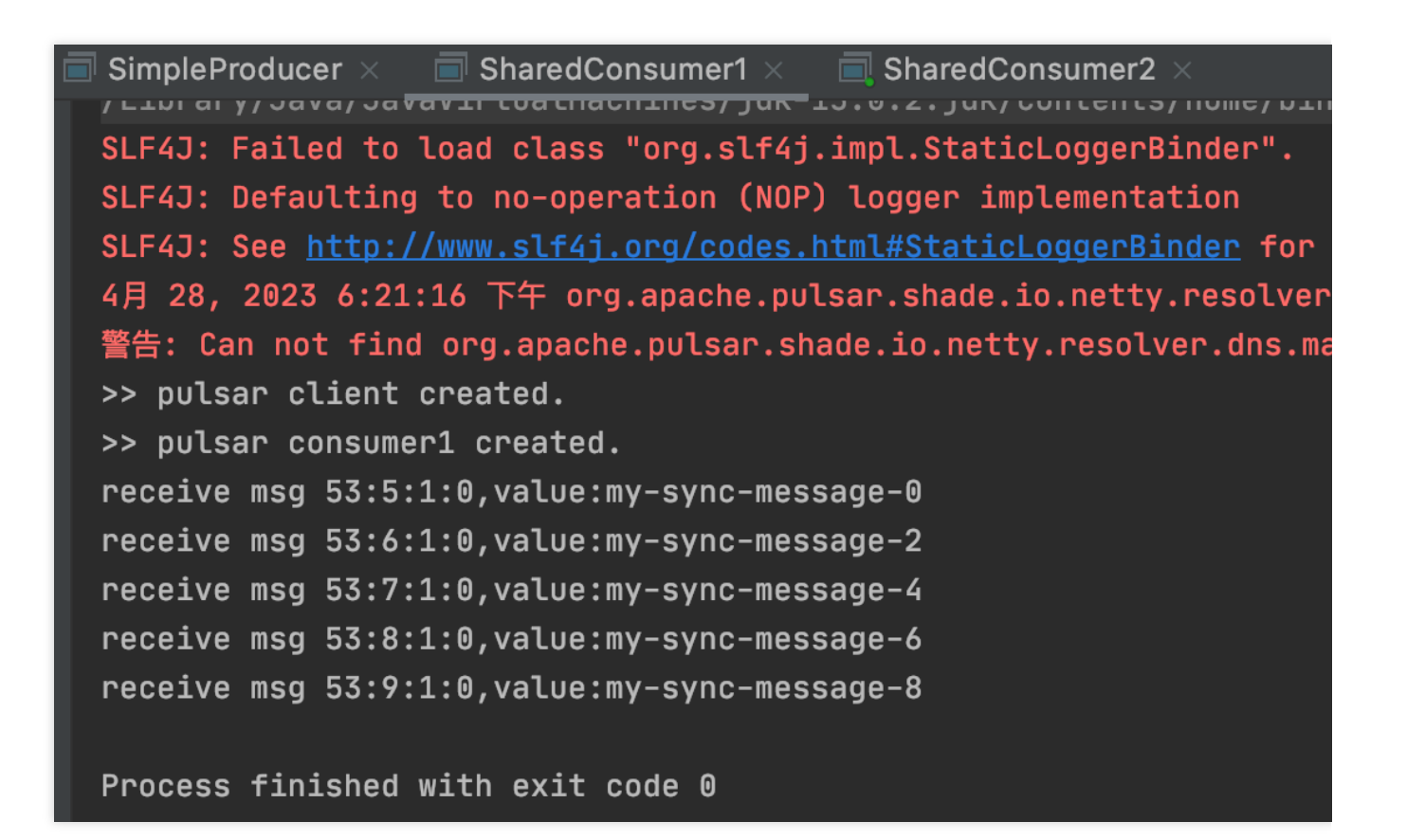

D

## 🗐 SharedConsumer2 🛛

| /Library/Java/JavaVirtualMachines/jdk-15.0.2.jdk/Contents                   |
|-----------------------------------------------------------------------------|
| SLF4J: Failed to load class "org.slf4j.impl.StaticLoggerB                   |
| SLF4J: Defaulting to no-operation (NOP) logger implementa                   |
| <pre>SLF4J: See <u>http://www.slf4j.org/codes.html#StaticLoggerBi</u></pre> |
| 4月 28, 2023 6:26:57 下午 org.apache.pulsar.shade.io.netty                     |
| 警告: Can not find org.apache.pulsar.shade.io.netty.resolv                    |
| >> pulsar client created.                                                   |
| >> pulsar consumer2 created.                                                |
| receive msg 45:10:0:0,value:my-sync-message-1                               |
| receive msg 45:11:0:0,value:my-sync-message-3                               |
| receive msg 45:12:0:0,value:my-sync-message-5                               |
| receive msg 45:13:0:0,value:my-sync-message-7                               |
| receive msg 45:14:0:0,value:my-sync-message-9                               |
|                                                                             |
| Process finished with exit code 0                                           |